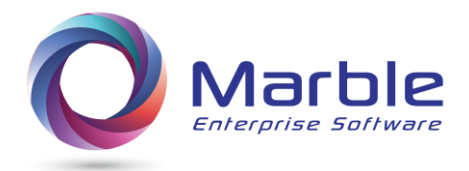

# **Control/DCD Quick Reference Guide**

## Table of Contents

| Introduction to Control/DCD Quick Reference Guide | 2  |
|---------------------------------------------------|----|
| Full Data Name Analysis                           | 3  |
| Forward Tracing Chart                             | 6  |
| &Operand – Searching made easy                    | 7  |
| SEARCH Operands                                   | 8  |
| PERFORM ERRORS – Finding PERFORM logic errors     | 13 |
| Conversion to COBOL 6                             | 14 |
| Using ISPF panels to build the Analysis           | 15 |
| Using the Analysis in a PDF Reader                | 21 |
| Using the Analysis on the Mainframe               | 23 |
| Using the Alternate Compile Listing               | 27 |
| Comparison Chart                                  | 30 |
| Support                                           | 31 |

## Introduction to Control/DCD Quick Reference Guide

### Purpose and Scope:

The Control/DCD Quick Reference Guide is designed for use by the programmer who wants to get a head start on using Control/DCD.

Additionally, the Guide is a reference point for understanding the functionality of Control/DCD, its components and how each component relates to each other. This Guide covers all of the components which are:

- 1. The Digital Documentation Manual (the DDM)
- 2. The Alternate Compile Listing (ACL)
- 3. The COBOL Source Editor (CSE)
- 4. Analyze a COBOL Application
- 5. Abend Analysis for Data Field Errors
- 6. Verify JCL Accuracy Within an Application

When involved in a COBOL 6.2 the programmer will easily find The Control/DCD specific features in each of the components that will assist in the migration to IBM's COBOL 6 compiler.

Using the Guide:

The Table of Contents is interactive. By clicking on the section heading the Programmers is immediately taken to the desired information on best use of Control/DCD functionality.

User Comments:

Please send any comments or suggestions dealing with the Control/DCD Quick Reference Guide to Support@marblecomputer.com

# Full Data Name Analysis

| Use <mark>&amp;</mark> ahead of data-fie                                                                                                    | ld to get Data Analysis                                                                            |
|----------------------------------------------------------------------------------------------------|----------------------------------------------------------------------------------------------------|
| From DDM (in pdf reader search box)                                                                                                    | From CSE (from ISPF)                                                                               |
| &IPT-NBR-ENTRIES                                                                                                    | F & IPT-NBR-ENTRIES                                                                                |
| Search Results show:                                                                                                    |                                                                                                    |
| Data Division Information,andProcedure Division activity toandPerformed Routine hosting eaandForward Tracing of routines of                                                                                    | this name,<br>ich reference.<br>where activity exists. ( <u>for DDM only</u> )                     |
| (0163) & IPT-NBR-ENTRIES & 163&<br>In 5-8 of IPT-INTERNAL-HOLD-TBL<br>in WORKING-STORAGE<br>05 IPT-NBR-ENTRIES<br>Pic S9(8) Value ZER<br>Usage is COMP<br>Used in Depending on IPT-NBR-ENT                     | ==> Data Attributes <==<br>O<br>RIES                                                               |
| 01 PROGRAM-ENTRY<br>02 C-INITAIL-READ-FILE<br>02 N-SORT-INPUT-PROCEDURE<br>03 P-LOOK-FOR-MATCH                                                                                                    | ==> Forward Tracing <==                                                                            |
| C-INITIAL-READ-FILE<br>Move +45 to IPT-NBR-ENTRIES (260<br>N-SORT-INPUT-PROCEDURE<br>Move WS-CURR-HOLD-NBR @125 to I<br>Set IPT-INDEX @166 to IPT-NBR-E<br>P-LOOK-FOR-MATCH<br>Move IPT-NBR-ENTRIES to CPY-NBR | ==> Activity by Routine <==<br>0)<br>PT-NBR-ENTRIES (342)<br>NTRIES (344)<br>-ENTRIES @131 (C2/32) |

#### Four Steps to Understanding DATA NARRATIVE

#### Data Attributes==> (0089) INV-CODE In 63-65 of 01 INV-RECORD in WORKING-STORAGE 05 INV-CODE Pic 9(03) 01 VB-UPDATE-INV-FILE --> (Perform/UNTIL) Forward-Tracing==> VE-DO-200-CODES (No Activity) VEA-DO-CODE-250-299 --> (Perform/TIMES) Activity by Routine=> VB-UPDATE-INV-FILE --> (Perform/UNTIL) If INV-CODE not numeric (658) If INV-CODE < 200 (682) If INV-CODE > 300 (682) If INV-CODE < 300 (690) If INV-CODE > 400 (690) VEA-DO-CODE-250-299 --> (Perform/TIMES) If INV-CODE not = 261 (758), 262 (758) VF-DO-300-CODES Move INV-CODE to WK-INV-CODE (771) Move 352 to INV-CODE (774)

#### STEP ONE - Shows data attributes and procedure division activity.

#### STEP TWO - Lists related performed routine.

| Data Attributes==>    | (0089) INV-CODE                           |
|-----------------------|-------------------------------------------|
|                       | In 63-65 of O1 INV-RECORD                 |
|                       | in WORKING-STORAGE                        |
|                       | 05 INV-CODE                               |
|                       | Pic 9(03)                                 |
| Forward-Tracing==>    | 01 VB-UPDATE-INV-FILE> (Perform/UNTIL)    |
|                       | 02 VE-DO-200-CODES (No Activity)          |
|                       | 03 VEA-DO-CODE-250-299> (Perform/TIMES)   |
|                       | 02 VF-DO-300-CODES                        |
| Activity by Routine=> | VB-UPDATE-INV-FILE> (Perform/UNTIL)       |
|                       | If INV-CODE not numeric (658)             |
|                       | If INV-CODE < 200 (682)                   |
|                       | If INV-CODE > 300 (682) < P-D line number |
|                       | If INV-CODE < 300 (690)                   |
|                       | If INV-CODE > 400 (690)                   |
|                       | VEA-DO-CODE-250-299> (Perform/TIMES)      |
|                       | If INV-CODE not = 261 (758), 262 (758)    |

#### VF-DO-300-CODES

Move INV-CODE to WK-INV-CODE (771) Move 352 to INV-CODE (774)

#### STEP THREE - Show abbreviated forward tracing for referenced routine.

Data Attributes==> (0089) INV-CODE In 63-65 of O1 INV-RECORD in WORKING-STORAGE 05 INV-CODE Pic 9(03) Forward-Tracing==> VB-UPDATE-INV-FILE --> (Perform/UNTIL) 01 02 VE-DO-200-CODES (No Activity) VEA-DO-CODE-250-299 --> (Perform/TIMES) 03 VF-DO-300-CODES 02 Activity by Routine=> VB-UPDATE-INV-FILE --> (Perform/UNTIL) If INV-CODE not numeric (658) If INV-CODE < 200 (682) If INV-CODE > 300 (682) If INV-CODE < 300 (690) If INV-CODE > 400 (690) VEA-DO-CODE-250-299 --> (Perform/TIMES) If INV-CODE not = 261 (758), 262 (758) VF-DO-300-CODES Move INV-CODE to WK-INV-CODE (771) Move 352 to INV-CODE (774)

#### STEP FOUR - Forward Tracing shows full tracing for abbreviated routines structure.

Control/DCD's Forward-Tracing is a hierarchical listing of Performed Routines

| 1  | 271        | PROGRAM-ENTRY                          |
|----|------------|----------------------------------------|
| 2  | 308        | A-OPEN-TWO-FILES                       |
| 3  | 325        | C-BUILD-NARR-FILE-TO-MERGE             |
| 4  | 342        | E-CLEAR-OUT-ES-RECORD                  |
| 5  | 357        | M-MERGE-THREE-FILES-TO-ONE             |
| 6  | 399        | . N-SORT-INPUT-PROCEDURE               |
| 7  | <b>524</b> | . P-SORT-OUTPUT-PROCEDURE              |
| 8  | <b>538</b> | . P110-CLEAR-QVW-LINE> (Perform/UNTIL) |
| 9  | 352        | G-BUILD-OPEN-NARR-TO-MERGE             |
| 10 | 631        | V-UPDATE-INV-CODE                      |
| 11 | 655        | VB-UPDATE-INV-FILE> (Perform/UNTIL)    |
| 12 | 706        | VC-DO-SPECIAL-EXTENSIONS               |
| 13 | 731        | VD-DO-OTHER-ASSOC-ACCTS                |
| 14 | 748        | VE-DO-200-CODES                        |
| 15 | 755        | . VEA-DO-CODE-250-299> (Perform/TIMES) |
| 16 | 778        | . VW-WRITE-AND-READ-NEXT-REC           |
| 17 | 769        | VF-DO-300-CODES                        |
| 18 |            |                                        |
|    |            | Click Here to Return to Index          |

## **Forward Tracing Chart**

From DDM (in pdf reader search box)

From CSE (from ISPF)

&FORWARD-TRACING

F & FORWARD-TRACING

Search Results show:

| #FORI | WARD       | TRACING | &FORWARD-TRACING                     |
|-------|------------|---------|--------------------------------------|
| 1     | 229        | PROGRAM | I-ENTRY                              |
| 2     | 265        | C-BUI   | LD-NARR-FILE-TO-MERGE                |
| 3     | 487        | MERGE   | -THREE-FILES-TO-ONE                  |
| 4     | 554        | FII     | EIO-ERROR-ROUTINE> (4 Performs)      |
| 5     | <b>588</b> | I       | TILEIO-RTN-2> (Perform/VARYING)      |
| 6     | 612        | N-5     | SORT-INPUT-PROCEDURE                 |
| 7     | 653        | ľ       | 1220-LOOK-FOR-MATCH> (Perform/UNTIL) |
| (See  | #4)        |         | FILEIO-ERROR-ROUTINE> (2 Performs)   |
| 8     | 892        | P-S     | SORT-OUTPUT-ROUTINE                  |
| 9 :   | 1021       | G-BUI   | LD-OPEN-NARR-TO-MERGE                |

#### **Notes on Forward Tracing**

- Forward tracing shows the structure of PERFORMs in the program in **indented** format.
- Multiple PERFORMs **OR** different types of Performs, such as UNTIL, VARYING, or TIMES are noted.
- Sequence numbers (229, 265, 487 etc.) above show where the PERFORMed routine resides.
- (See #4) refers to a performed routine that has been performed before AND tracing further is not shown after the first occurrence of FILEIO-ERROR-ROUTINE.

# &Operand – Searching made easy Use of & Character

Inserting an & character just ahead of a selectable operand goes right to that Analysis.

#### See 'Search Operands' for all available operands

Example below shows one operand (CODE-NOT-USED)

**From DDM** (in pdf reader search box)

From CSE (from ISPF)

| &CODE-NOT-USED                                                                             | F &CODE-NOT-USED |
|--------------------------------------------------------------------------------------------|------------------|
| File Edit View Document Comments Forms Tools Advanced Window Help                          |                  |
| 🦆 Create 🛯 🦨 Combine 🔹 🄬 Collaborate 🛛 🔒 Secure 🗸 🥒 Sign 🔹 📑 Forms 🔹 🚰 Multimedia 🛀 🏈 Comm | nent *           |
| 🗀 🖶 🗋 🖃 🔊 👍 😓 💿 / º 🛛 IN 🖑 🤻 💿 🗉 100% 🔸 🛛 🛛 & & & & & & & & & & & & & & & & &              | SED -            |

### Search Results show:

#CODE-NOT-USED &CODE-NOT-USED

&Unreferenced PARAGRAPHs and SECTIONs for IPTPROG Before removing routine, check FALL THRUs not intended

#### Unused SECTIONS

Seq NumberSection/ParagraphNameMessage or Warning543R-ENTRY-TO-SUB-ACCT-2NO Direct Refs to SECTIONBefore removing routine, checkFALL THRUs not intended

#### Unused PARAGRAPHS

#### Notes on types of Unused Information

- These three reports show DEAD Procedure Division Code, Unused 01 records and Unused (non-COPY Member) fields.
- In the 01 RECORD unused report, if a redefined record is used, it is reported.

# SEARCH Operands

#### (Searching with & immediately followed by **operand**)

#### **OPERANDS** to Choose From

- 1. any data field
- 2. any Performed paragraph or section
- 3. CALL
- 4. COPY
- 5. CODE-NOT-USED
- 6. ERRORS
- 7. FORWARD-TRACING
- 8. HELP

- 9. INDEX
- 10. OPEN
- 11. PERFORM-ANALYSIS
- 12. PERFORMED-ROUTINES
- 13. SQL
- 14. Cn/ (see HELP for explanation)
- 15. n (see HELP for explanation)
- 16. any COPY member

#### &INDEX points to DDM Index

| TNVI                | PROG3.PDF - Adobe Acrobat Pro                                                         |                     |
|---------------------|---------------------------------------------------------------------------------------|---------------------|
| File Ed             | dit View Document Comments Forms Tools Advanced Window Help                           | ×                   |
| 4                   | Create 🛛 🦨 Combine 🔹 🄬 Collaborate 🔹 🔒 Secure 🗸 🥒 Sign 🔹 📄 Forms 🔹 📫 Multimedia 👻 🌮 C | omment <del>-</del> |
| $\mathbf{\uparrow}$ | 🕹 2 / 33 IN 🥙 🥰 💿 🖲 100% - 😸 🚱 &INDEX - 🕅 🎦                                           |                     |
| ľ                   |                                                                                       | <b>_</b>            |
|                     |                                                                                       |                     |
|                     | #INDEX &INDEX                                                                         |                     |
|                     | #COBOL PROGRAM HAS 546 RECORDS                                                        |                     |
| <b>776</b>          | #ENDSOURCE HAS I RECORDS                                                              |                     |
| 1                   | #HELP                                                                                 |                     |
|                     | #CALL REPORT HAS 6 RECORDS                                                            |                     |
|                     | #COPY REPORT HAS 3 RECORDS                                                            |                     |
|                     | #PERFORM-ANALYSIS HAS 19 RECORDS                                                      |                     |
|                     | #COPY=INVMAST1 HAS 29 RECORDS C1/                                                     |                     |
|                     | #COPY=CDNTABLE HAS 31 RECORDS C2/                                                     |                     |
|                     | #OPEN REPORT HAS 8 RECORDS                                                            |                     |
|                     | #SQL REPORT HAS 2 RECORDS                                                             |                     |
|                     | #NARRATIVE REPORT HAS 1,662 RECORDS FORMAT 3                                          |                     |
|                     | NOTES - FORMAT 3 CREATES MORE RECORDS THAN FORMAT 2 OR FORMAT 1                       |                     |
|                     | ( DOMAT 1 ) OF (2) DEMOURS OUTTINE NAMES FROM NADDATIVE                               |                     |
|                     | #ROPWIRD TRACING HIS 13 BECORDS                                                       |                     |
|                     | #CODE-NOT-USED HAS 19 RECORDS                                                         |                     |
|                     | #ERRORS HAS 6 RECORDS OMITTED                                                         |                     |
|                     | #PERFORMED-ROUTINES HAS 10 RECORDS                                                    |                     |
|                     | # End of Index                                                                        |                     |
|                     | 1. IDENTIFICATION DIVISION.                                                           |                     |
|                     | 2. PROGRAM-ID. INVPROG3.                                                              |                     |
|                     | 3. AUTHOR. MARSHAL A. CRAWFORD.                                                       |                     |
| 50                  | <ol> <li>INSTALLATION. MARBLE COMPUTER, INC. 1-800-252-1400.</li> </ol>               |                     |

## &PERFORM-ERRORS shows a major Perform Error

| 11VPROG3.PDF - Adobe Acrobat Pro                                                                                                    |                |
|----------------------------------------------------------------------------------------------------|----------------|
| File Edit View Document Comments Forms Tools Advanced Window Help                                                                                                    | ×              |
| 👔 🖓 Create 🗸 🗿 Combine 🔹 🄬 Collaborate 🔹 🔒 Secure 👻 Sign 👻 📑 Forms 🔹 🚰 Multimedia 🔹 ሯ Comment                                                                                                | t <del>v</del> |
| 🔶 🐥 9 / 33 Ik 🖑 🥰 💿 💿 100% - 📑 🛃 🎦 PERFORM-ERRORS - 🛐 😂                                                                                                    |                |
| Open Output INV-MAST-FILE-2 (168)<br>End of FD OPEN & SORT Info<br>#PERFORM-ANALYSIS &PERFORM-ANALYSIS &PERFORM-ERRORS<br>PERFORM Warnings & Major Errors<br>Count Type & Sequence Number(s) | ×              |
| <sup>01</sup> GO TOS leaving the range of a PERFORM MAJOR PERFORM ERROR<br>544                                                                                                    |                |
| 02 Backward GO TO's MODERATE PERFORM ERROR<br>527 544                                                                                                    |                |
| PERFORM & GO TO activity<br>Count Type & Sequence Number(s)                                                                                                    |                |
| 13 PERFORM SECTIONS                                                                                                    |                |
| 159 178 195 198 200 282 318                                                                                                    |                |
| 323 328 359 389 418 457                                                                                                    |                |
| 07 GO TO Paragraphs                                                                                                    |                |
| 474 481 485 495 504 527 544                                                                                                    |                |
| #PERFORMED-ROUTINES &PERFORMED-ROUTINES                                                                                                    |                |
| SEQ# Count Performed Routine                                                                                                    |                |
| 7 1 PERFORM A-PROCESS-ALL-RECORDS UNTIL=1                                                                                                    |                |

&Forward-Tracing of Performed Routines (allows maintaining structured code!)

> **&user-data-field** Find a selected data field example:

| TINVP   | ROG3.PD    | )F - Adob   | e Acrol | oat Pro    |           |              |           |        |            |       |              |   |
|---------|------------|-------------|---------|------------|-----------|--------------|-----------|--------|------------|-------|--------------|---|
| File Ed | it View    | Documen     | t Com   | ments Form | ns Tools  | Advanced     | Window He | lp     |            |       |              |   |
|         | Create •   | Columnation | ombine  | + 🔬 c      | ollaborat | te 🔹 🙆 Se    | cure •    | Sign 🗸 | Forms      | •     | Multimedia 🔻 | Ş |
|         | <b>Д</b> 9 | / 33        | Ik      | ۳ 🕲        | 3   🕤     | 100%         | -         |        | &FORWARD   |       |              |   |
|         |            | 106         |         |            | 01        | WS-HOLD      | -AREAS    | 100    |            |       |              |   |
|         |            | C2/2        | 4       |            | 01        | CD2 - TAP    | LE-OF-MC  | OVE-LT | TERALS     |       |              |   |
|         |            | #CO         | PY RE   | PORT       |           | ©            |           |        |            |       |              |   |
|         |            | DATA        | DIVI    | SION 11    | 2         | COPY         | CDNTAE    | BLE    |            |       |              |   |
|         |            | DATA        | DIVI    | SION 95    | (         | COPY         | INVMAS    | ST1    |            |       |              |   |
|         |            | #FO         | RWARI   | TRACIN     | G         | &FORWARD-    | TRACING   |        |            |       |              |   |
|         |            | 1           | 155     | &PRC       | GRAM-J    | ENTRY        | 207.5     |        |            |       |              |   |
| 774     |            | 2           | 531     | & F        | -TEST     | - PARM - FIE | LD        |        |            |       |              |   |
|         |            | 3           | 187     | Sc.A       | -PROCI    | ESS-ALL-F    | ECORDS    | >      | (Perform/U | NTIL) |              |   |
|         |            | 4           | 214     |            | &B-PR     | OCESS-ALF    | HA-INVEN  | TORY   |            |       |              |   |
|         |            | 5           | 422     |            | &E-1      | FORMAT-OU    | TPUT-REC  | ORD    |            |       |              |   |
|         |            | 6           | 514     |            | 52        | G-VERIFY-    | 3RD-DATE  | Ξ      |            |       |              |   |
|         |            | 7           | 286     |            | &C-HAI    | NDLE-BETA    | -INVENTO  | DRY    |            |       |              |   |
|         |            | 8           | 469     |            | &F-1      | DO-DATE-C    | HECK -    | > (3   | Performs)  |       |              |   |
|         |            | (See        | #5)     |            | E-F(      | ORMAT-OUT    | PUT-RECC  | ORD    |            |       |              |   |
|         |            | 9           | 363     |            | &D-FI     | NISH-OTHE    | R-INVENT  | FORY   |            |       |              |   |
|         |            | (See        | #8)     |            | F-D       | O-DATE-CH    | IECK      |        |            |       |              |   |
|         |            | (See        | #5)     | 121212     | E - F(    | ORMAT-OUT    | PUT-RECO  | ORD    |            |       |              |   |
|         |            | #OP         | EN RE   | CPORT      |           | &OPEN REF    | ORT       |        |            |       |              |   |
|         |            | (0031       | 1136 (  | V-MAST-    | FILE      |              | 1         | 631    | de .       |       |              |   |
|         |            |             | Ope     | en Input   | INV-I     | MAST-FILE    | (168)     |        |            |       |              |   |
|         |            | 10060       | 1 6.73  | NT MACT    | PTT P     | 2            |           | 662    | 5          |       |              |   |
|         |            | 10002       | 000     | n Outru    | + TNV     | -MAST-FTT    | R-2 (169  | 202    | α.         |       |              |   |
|         |            |             | obe     | in oucpu   | C TIAN    | PIROI - PIL  | 15 2 (100 | 1      |            |       |              |   |

- 1. Shows Data Attributes
- 2. Shows Forward Tracing relevant to this field use
- 3. Shows Procedure Division activity within Performed Routine

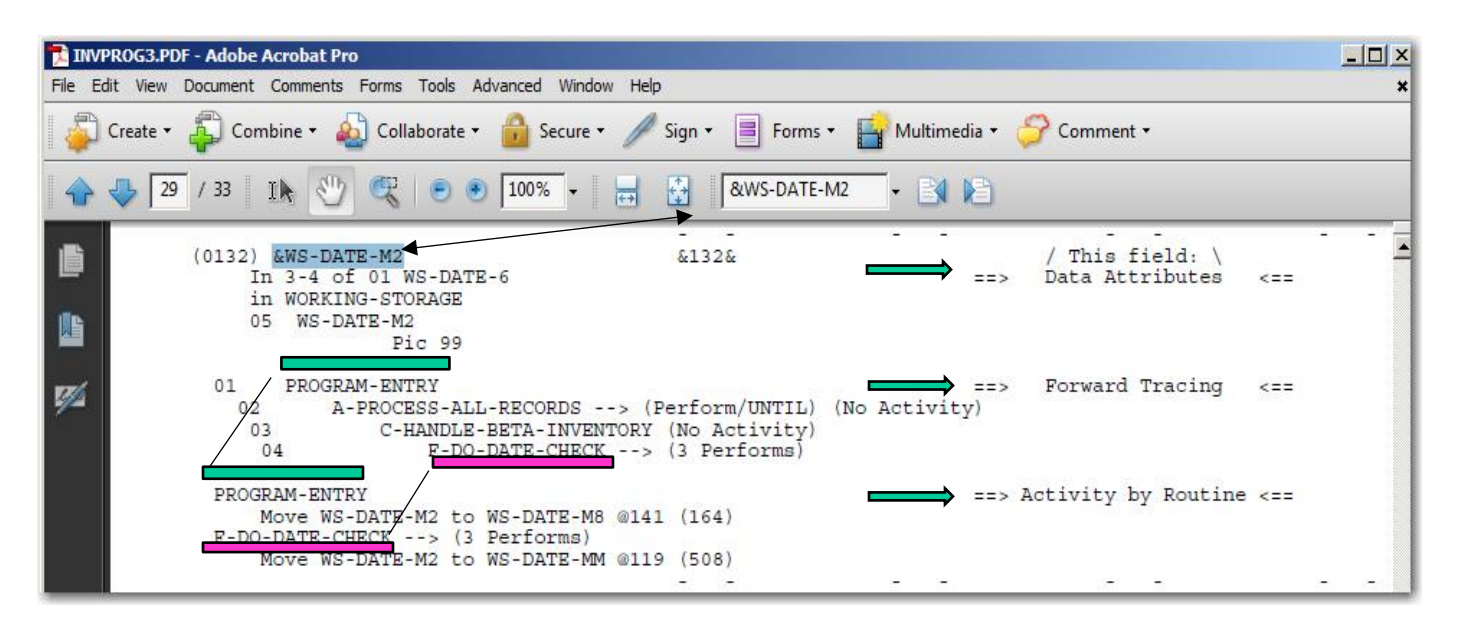

Activity by Routine within Forward Tracing tells a very complete story of this data usage

## &CODE-NOT-USED

### CODE NOT USED example shows:

- 1. Procedure Division DEAD CODE
- 2. Unused 01 records
- 3. Unused (non-COPY-member) data fields

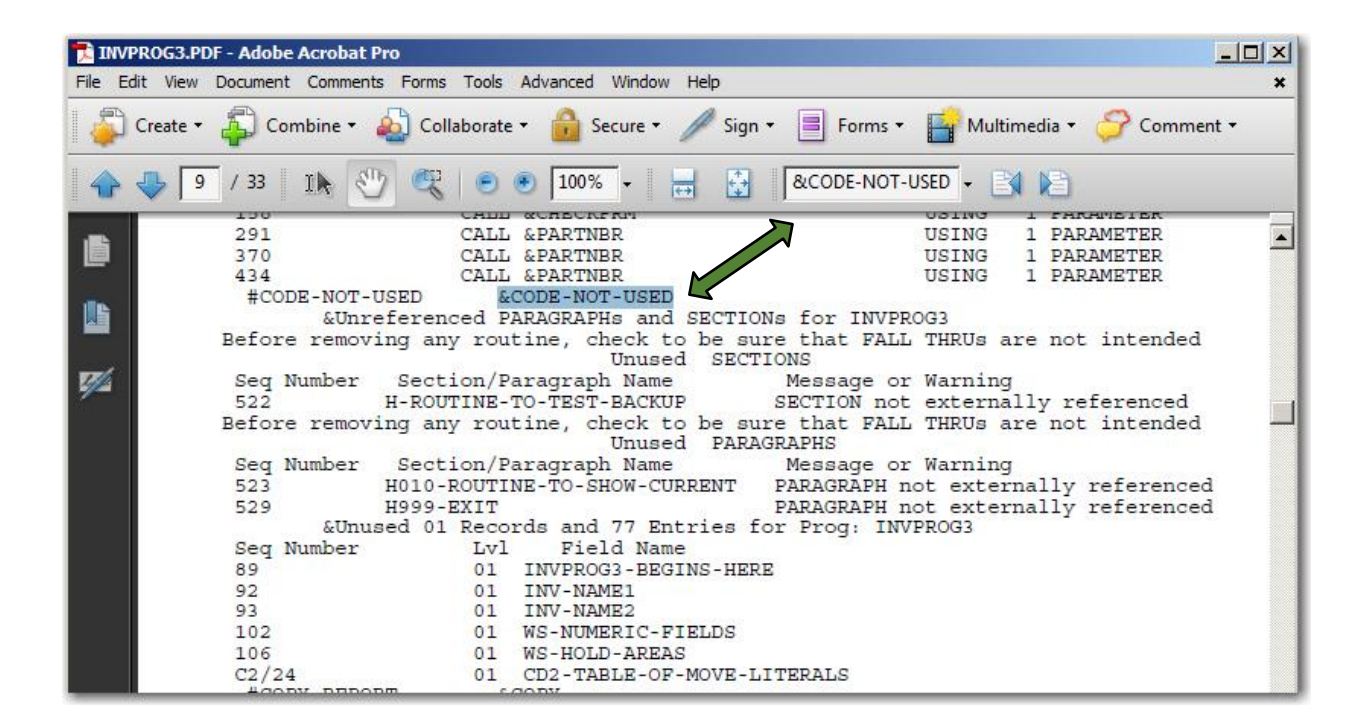

## &CALL

#### Find CALL info example

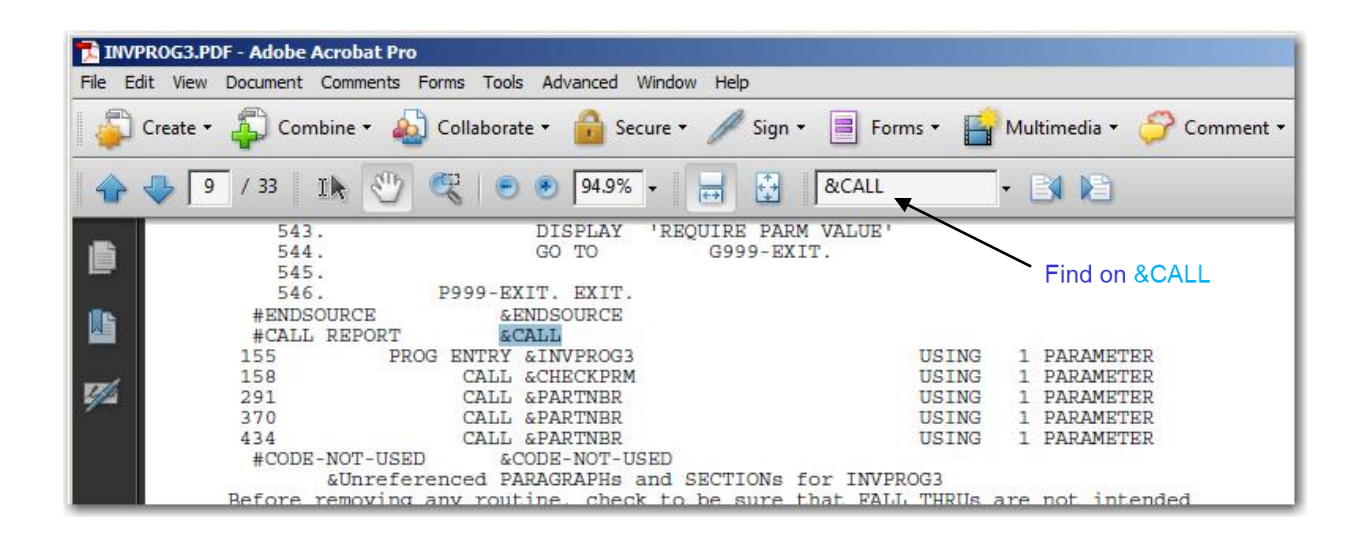

Program-ENTRY and CALL information is provided at one glance & COPY

### Find COPY information

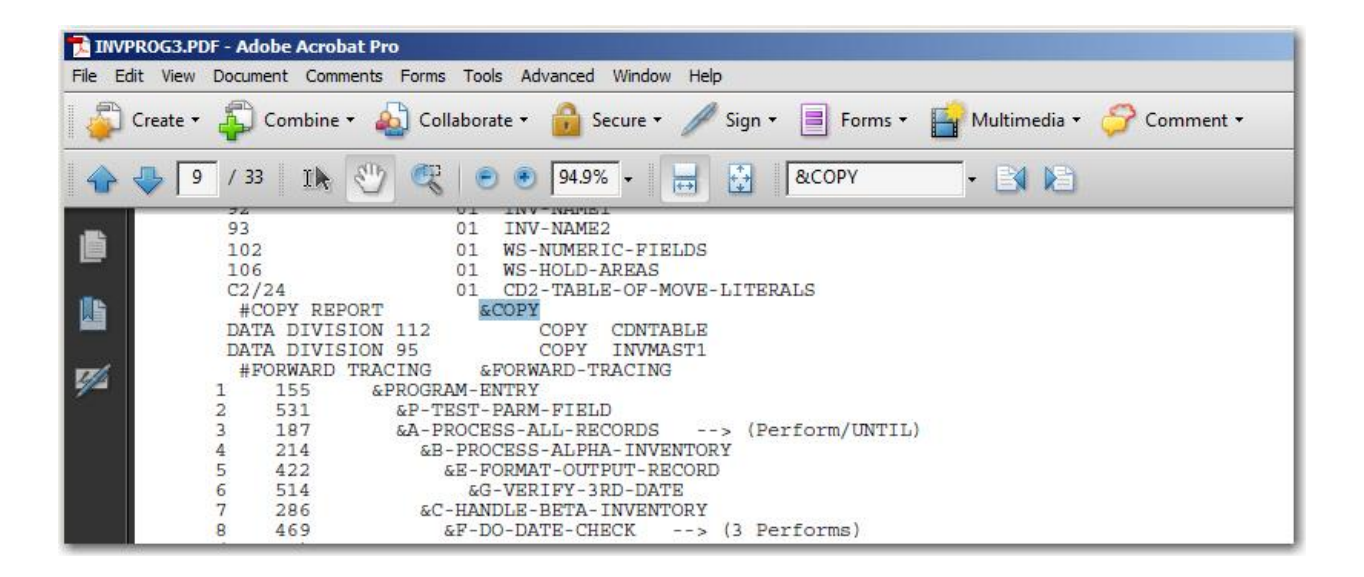

All COPY members along with supporting information is given.

## &OPEN

#### Get OPEN verb activity

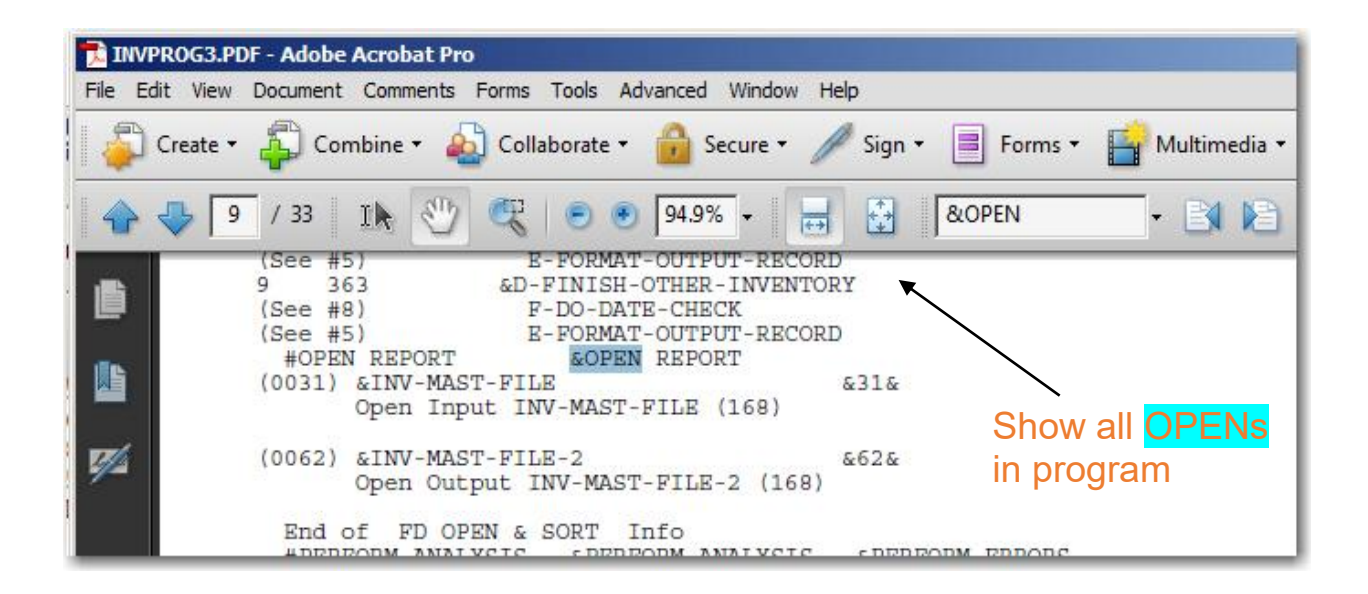

# Every OPEN statement in shown along with OPEN INPUT, OUTPUT or other type shown.

Click Here to Return to Index

## **PERFORM ERRORS – Finding PERFORM logic errors**

**From DDM** (in pdf reader search box)

From CSE (from ISPF)

& PERFORM-ANALYSIS

F & PERFORM-ANALYSIS

Search Results show:

&PERFORM-ERRORS shows a major Perform Error

In example below, GO TO leaves PERFORM Range

| INVPROG3.PDF - Adobe Acrobat Pro                                                                                                    |   |
|----------------------------------------------------------------------------------------------------|---|
| File Edit View Document Comments Forms Tools Advanced Window Help                                                                                                    | × |
| 👔 Create 🗸 🦨 Combine 🔹 🄬 Collaborate 🔹 🍰 Secure 🔹 🥒 Sign 🔹 📄 Forms 👻 📑 Multimedia 👻 🌍 Comment 🔹                                                                               |   |
| 🔶 🐥 9 / 33 Ik 🥙 🥰 💿 💿 100% - 😸 🚱 & RPERFORM-ERRORS - 🛐 🔊                                                                                                    |   |
| Open Output INV-MAST-FILE-2 (168)<br>End of FD OPEN & SORT Info<br>#PERFORM-ANALYSIS & PERFORM-ANALYSIS<br>PERFORM Warnings & Major Errors<br>Count Type & Sequence Number(s) |   |
| 01 GO TOS leaving the range of a PERFORM MAJOR PERFORM ERROR                                                                                                    |   |
| 02 Backward GO TO's MODERATE PERFORM ERROR<br>527 544                                                                                                    |   |
| PERFORM & GO TO activity<br>Count Type & Sequence Number(s)                                                                                                    |   |
| 13 PERFORM SECTIONS                                                                                                    |   |
| 159 178 195 198 200 282 318                                                                                                    |   |
| 323 328 359 389 418 457                                                                                                    |   |
| 07 GO TO Paragraphs                                                                                                    |   |
| 474 481 485 495 504 527 544                                                                                                    |   |
| #PERFORMED-ROUTINES &PERFORMED-ROUTINES                                                                                                    |   |
| 5 1 PERGEAM-ENTRY PERGEAM-ENTRY                                                                                                    |   |
| 7 1 PERFORM A-PROCESS-ALL-RECORDS UNTIL=1                                                                                                    |   |

# **Conversion to COBOL 6**

## Control/DCD has 6 areas that assist in conversion to COBOL 6

## **COBOL 6.2 Migration Assistance in the DDM**

- INVALID DATA not flagged in earlier COBOL Literal '1\_3' containing 'F140F3' IBM does not flag these fields
- 2. Excessive Compile Time with newer compilers
  - 5 to 10 times for smaller programs, more for larger!
  - An Efficient Pre-Compiler would save time!
  - Control/DCD Perform analysis can help increase compile speed
  - Forward-Tracing also helps
- 3. OCCURS / DEPENDING where existing code exceeds table size
  - Examine All Code for Possible Exceeding Table Size
- 4. Not initially assigning a VALUE in Working-Storage
  - Data Division Code Need to be Looked at Carefully

## **COBOL 6.2 Migration Assistance from Abend Analysis**

PACKED and BINARY fields defined too small

 A Way Needs To Be Found To Identify These Fields

## **COBOL 6.2 Migration Assistance from Multiple COBOL Program Analysis**

- 1. COBOL PARAMETER inconsistencies
  - Parameter Sizes <u>not the same or parameter missing</u>
  - These Must Be Fixed

## Using ISPF panels to build the Analysis

Control/DCD may now be entirely run from ISPF panels

- We recommend using Enhanced ISPF Panels, over JCL when feasible.
- Normally only 2-3 panels need to be accessed to generate your output.

The Control DCD Main Menu

| Host Edit View Setup Macros Language Help                               |
|-------------------------------------------------------------------------|
|                                                                         |
|                                                                         |
| Control/DCD The Ultimate COBOL Program and Application Analysis Tool    |
| Option ==> 1 Enter 1-6, H or use F3 to exit)                            |
| 1 Build a Digital Documentation Manual & Alterate Compile Listing       |
| I Durid a Digital Documentation Mandar & Miterate Compile Disting       |
| 2 Build COBOL Program with F & operand Analysis for editing or browsing |
| 3 Save COBOL Program without F &operand Analysis after ISPF editing     |
| 4 Analyze a Cobol Application                                           |
| 5 Abend Analysis for Data Field Errors                                  |
| 6 Verify JCL Accuracy within an Application                             |
| H HELP                                                                  |
|                                                                         |
| (P=DCD) Control/DCD Release 2.2                                         |
|                                                                         |

## Recap Main Menu

- Option 1 Creates the DDM and "ACL"
- Option 2 Edit and Browse the Source Code. Code includes the Narrative found in the DDM.
- Option 3 Saves the Source Code without the Narrative.
- Option 4 Analyzes a COBOL Application
- Option 5 Abend Analysis
- Option 6 JCL Accuracy Check
- Option H Help Screens

## Creating a Digital Documentation Manual in PDF format

| Host Edit View Setup Macros Language Help                                                                                                    |
|----------------------------------------------------------------------------------------------------|
| ◆         ■         ■         ■         ■         ■         ■         F         F         1         2         3         4         5         6         7         8         9 |
|                                                                                                    |
|                                                                                                    |
| Control/DCD The Ultimate COBOL Program and Application Analysis Tool                                                                                                    |
| Option $\implies 1$ Enter 1-6, H or use F3 to exit)                                                                                                    |
|                                                                                                    |
| 1 Build a Digital Documentation Manual & Alterate Compile Listing                                                                                                    |
|                                                                                                    |
| 2 Build COBOL Program with F &operand Analysis for editing or browsing                                                                                                    |
| 3 Save COBOL Program without F &operand Analysis after ISPF editing                                                                                                    |
| 4 Analyze a Cobol Application                                                                                                    |
| 5 Abend Analysis for Data Field Errors                                                                                                    |
| 6 Verify JCL Accuracy within an Application                                                                                                    |
| H HELP                                                                                                    |
|                                                                                                    |
| Control (DCD Polococ 2 2                                                                                                    |
| (P=DCD)                                                                                                    |
|                                                                                                    |

Select 1 and press enter

Use Option 6, to initially set up JOB Statement

| Host Edit View Setup Macros Language Help                                                          |
|----------------------------------------------------------------------------------------------------|
| ★ ↓ ■ ■ ■ ▲ ※ ■ ● F F F 1 2 3 4 5 6 7 8 9                                                          |
| Build COBOL Digital Documentation Manual and Alternate Compile Listing                             |
| COBOL Program ===> INVPROG3 Press Enter with S to submit; F3 to Exit                               |
| COBOL PDS ===> MARBL01.CDCD.COBOL                                                                  |
| ANALYSIS PDS ===> MARBL01.CSE1.ANALYSIS                                                            |
| Enter 1-6 to make changes before submitting; Leave as S to submit<br>1 - Modify Analysis Selection |
| 2 - Change COPYLIBs for resolving COPY Members                                                     |
| 3 - Modify PARM Options, COBOL Version, or Report Selection                                        |
| 4 - Modify File for ANALYSIS, SUMMARY or Userid for PDF File                                       |
| 5 - Edit SPACE= or BUFFER= in JCL                                                                  |
| 6 - Edit JOB Statement                                                                             |
| <mark>S</mark> - Submit JOB                                                                        |
| (P=A0481)                                                                                          |

Enter the JOB statement values according to Z/OS requirements and your installation standards. Use all 4 lines.

Use Option 1-6, to Make Changes

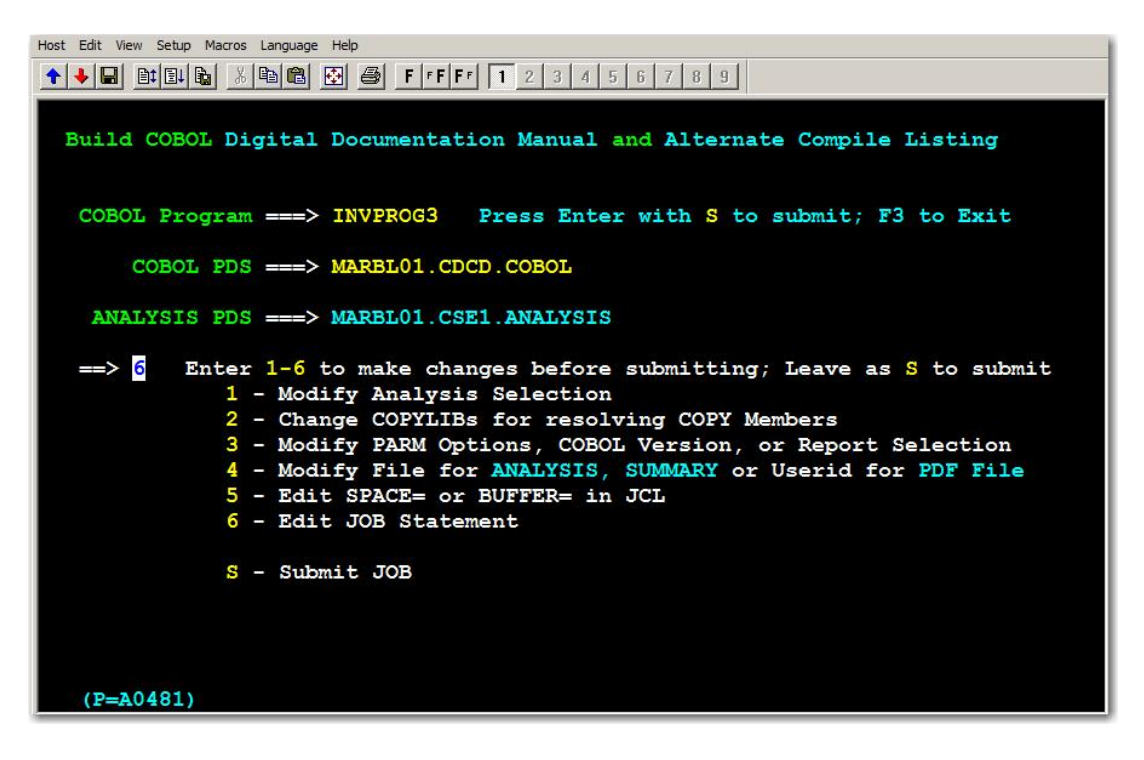

Enter 1 or 2 to Modify Options or Change COPYLIBs

The user may choose what type of analysis information will be included in the ISPF EDITFILE

Option 2 allows one time entering the correct COPYLIBs

| Partitioned Data Set(s) containing<br>COPY members used by COBOL programs<br>Data set name 1 ===> MARBL01.COCD.CNTL<br>Data set name 2 ===> MARBL02.DAVID.CNTL<br>Data set name 3 ===> MARBL02.DAVID.COPY.COBOL<br>Data set name 4 ===><br>Data set name 6 ===><br>Data set name 7 ===><br>Data set name 8 ===><br>Data set name 9 ===><br>Data set name 10 ===> MARBL01.COCDCOPY.COBOL<br>Notes on specifying PDSs:<br>a) Enter fully qualified catalogued PDS names.<br>b) Do not put quotes around the Data Set Names.<br>c) Enter PDS with the largest BLKSIZE (block size) first.<br>d) The files entered must be partitioned, & contain COPY members.<br>e) DSN(s) used here may be found in SYSLIB DO COMPILE PROC.<br>f) If over ten (10) PDSs are needed, use batch JCL.<br>(P=B0765)                                                                                                    | 2 S1 - David - Rodert Biolone Minhame Digity — 0 — X -                          |  |  |  |  |  |
|----------------------------------------------------------------------------------------------------|---------------------------------------------------------------------------------|--|--|--|--|--|
| Partitioned Data Set(s) containing<br>COPY members used by COBOL programs<br>Data set name 1 ==>> MARBLO1.COCD.CNTL<br>Data set name 2 ==>> MARBLO2.DAVID.CNTL<br>Data set name 3 ==>> MARBLO2.DAVID.COPY.COBOL<br>Data set name 4 ==>><br>Data set name 6 ==>><br>Data set name 7 ==>><br>Data set name 7 ==>><br>Data set name 10 ==>> MARBLO1.COCDCOPY.COBOL<br>Notes on specifying PDSs:<br>a) Enter fully qualified catalogued PDS names.<br>b) Do not put quotes around the Data Set Names.<br>c) Enter PDS with the largest BLKSIZE (block size) first.<br>d) The files entered must be partitioned, & contain COPY members.<br>e) DSN(s) used here may be found in SYSLIB DD in COMPILE PROC.<br>f) If over ten (10) PDSs are needed, use batch JCL.<br>(P=B0765)                                                                                                    | His falt Section Options Transfer View Sorget Help                              |  |  |  |  |  |
| Partitioned Data Set(s) containing<br>COPY members used by COBOL programs<br>Data Set name 1 ===> MARBL01.CDCD.CNTL<br>Data Set name 2 ===> MARBL02.DAVID.COPY.COBOL<br>Data Set name 3 ===> MARBL02.DAVID.COPY.COBOL<br>Data Set name 4 ===><br>Data Set name 6 ===><br>Data Set name 7 ===><br>Data Set name 10 ===> MARBL01.CDCCDCOPY.COBOL<br>Notes on specifying PDSs:<br>a) Enter fully qualified catalogued PDS names.<br>b) Do not put quotes around the Data Set Names.<br>c) Enter PDS with the largest BLKSIZE (block size) first.<br>d) The files entered must be partitioned, & contain COPY members.<br>e) DSN(s) used here may be found in SYSLIB DD in COMPILE PROC.<br>f) If over ten (10) PDSs are needed, use batch JCL.<br>(P=B0765)                                                                                                    |                                                                                 |  |  |  |  |  |
| Partitioned Data Set(s) containing<br>COPY members used by COBOL programs<br>Data set name 1 ===> MARBL01.CDCD.CNTL<br>Data set name 2 ===> MARBL02.DAVID.COPY.<br>Data set name 3 ===> MARBL02.DAVID.COPY.COBOL<br>Data set name 4 ===><br>Data set name 6 ===><br>Data set name 6 ===><br>Data set name 8 ===><br>Data set name 9 ===><br>Data set name 10 ===> MARBL01.CDCDCOPY.COBOL<br>Notes on specifying PDSs:<br>a) Enter fully qualified catalogued PDS names.<br>b) Do not put quotes around the Data Set Names.<br>c) Enter PDS with the largest BLKSIZE (block size) first.<br>d) The files entered must be partitioned, & contain COPY members.<br>e) DSN(s) used here may be found in SYSLIB DD in COMPILE PROC.<br>f) If over ten (10) PDSs are needed, use batch JCL.<br>(P=B0765)<br>814 Ready(l) 20150 20105                                                                                                    |                                                                                 |  |  |  |  |  |
| Data set name 1 ===> MARBL01.CDCD.CNTL<br>Data set name 2 ===> MARBL02.DAVID.COTL<br>Data set name 3 ===> MARBL02.DAVID.COPY.COBOL<br>Data set name 4 ===><br>Data set name 6 ===><br>Data set name 7 ===><br>Data set name 8 ===><br>Data set name 9 ===><br>Data set name 10 ===> MARBL01.CDCDCOPY.COBOL<br>Notes on specifying PDSs:<br>a) Enter fully qualified catalogued PDS names.<br>b) Do not put quotes around the Data Set Names.<br>c) Enter PDS with the largest BLKSIZE (block size) first.<br>d) The files entered must be partitioned, & contain COPY members.<br>e) DSN(s) used here may be found in SYSLIB DD in COMPILE PROC.<br>f) If over ten (10) PDSs are needed, use batch JCL.<br>(P=B0765)                                                                                                    | Partitioned Data Set(s) containing<br>COPY members used by COBOL programs       |  |  |  |  |  |
| Data set name 2 ===> MARBL02.DAVID.CNTL<br>Data set name 3 ===> MARBL02.DAVID.COPY.COBOL<br>Data set name 4 ==><br>Data set name 5 ===><br>Data set name 6 ===><br>Data set name 7 ===><br>Data set name 9 ===><br>Data set name 10 ===> MARBL01.COCDCOPY.COBOL<br>Notes on specifying PDSs:<br>a) Enter fully qualified catalogued PDS names.<br>b) Do not put quotes around the Data Set Names.<br>c) Enter PDS with the largest BLKSIZE (block size) first.<br>d) The files entered must be partitioned, & contain COPY members.<br>e) DSN(s) used here may be found in SYSLIB DD in COMPILE PROC.<br>f) If over ten (10) PDSs are needed, use batch JCL.<br>(P=B0765)                                                                                                    | Data set name 1 ===> MARBL01.CDCD.CNTL                                          |  |  |  |  |  |
| Data set name 3 ===> MARBL02.DAVID.COPY.COBOL<br>Data set name 4 ===><br>Data set name 6 ===><br>Data set name 7 ===><br>Data set name 7 ===><br>Data set name 9 ===><br>Data set name 10 ===> MARBL01.CDCDCOPY.COBOL<br>Notes on specifying PDSs:<br>a) Enter fully qualified catalogued PDS names.<br>b) Do not put quotes around the Data Set Names.<br>c) Enter PDS with the largest BLKSIZE (block size) first.<br>d) The files entered must be partitioned, & contain COPY members.<br>e) DSN(s) used here may be found in SYSLIB DD in COMPILE PROC.<br>f) If over ten (10) PDSs are needed, use batch JCL.<br>(P=B0765)                                                                                                    | Data set name 2 ===> MARBL02.DAVID.CNTL                                         |  |  |  |  |  |
| Data set name 4 ===><br>Data set name 5 ===><br>Data set name 6 ===><br>Data set name 7 ===><br>Data set name 8 ===><br>Data set name 9 ===><br>Data set name 10 ===> MARBL01.CDCDCOPY.COBOL<br>Notes on specifying PDSs:<br>a) Enter fully qualified catalogued PDS names.<br>b) Do not put quotes around the Data Set Names.<br>c) Enter PDS with the largest BLKSIZE (block size) first.<br>d) The files entered must be partitioned, & contain COPY members.<br>e) DSN(s) used here may be found in SYSLIB DD in COMPILE PROC.<br>f) If over ten (10) PDSs are needed, use batch JCL.<br>(P=B0765)                                                                                                    | Data set name 3 ===> MARBL02.DAVID.COPY.COBOL                                   |  |  |  |  |  |
| Data set name 5 ===><br>Data set name 6 ===><br>Data set name 7 ==><br>Data set name 8 ===><br>Data set name 9 ===><br>Data set name 10 ===> MARBL01.CDCDCOPY.COBOL<br>Notes on specifying PDSs:<br>a) Enter fully qualified catalogued PDS names.<br>b) Do not put quotes around the Data Set Names.<br>c) Enter PDS with the largest BLKSIZE (block size) first.<br>d) The files entered must be partitioned, & contain COPY members.<br>e) DSN(s) used here may be found in SYSLIB DD in COMPILE PROC.<br>f) If over ten (10) PDSs are needed, use batch JCL.<br>(P=B0765)<br>SIA Brady() 1263150 SOURCES                                                                                                    | Data set name 4 ===>                                                            |  |  |  |  |  |
| Data set name 6 ===><br>Data set name 7 ===><br>Data set name 8 ===><br>Data set name 9 ===><br>Data set name 10 ===> MARBL01.CDCDCOPY.COBOL<br>Notes on specifying PDSs:<br>a) Enter fully qualified catalogued PDS names.<br>b) Do not put quotes around the Data Set Names.<br>c) Enter PDS with the largest BLKSIZE (block size) first.<br>d) The files entered must be partitioned, & contain COPY members.<br>e) DSN(s) used here may be found in SYSLIB DD in COMPILE PROC.<br>f) If over ten (10) PDSs are needed, use batch JCL.<br>(P=B0765)<br>SNA Rest(1) (200150 SOURCES (000 PECE)                                                                                                    | Data set name 5 ===>                                                            |  |  |  |  |  |
| Data set name 7 ===><br>Data set name 8 ===><br>Data set name 9 ===><br>Data set name 10 ===> MARBL01.CDCDCOPY.COBOL<br>Notes on specifying PDSs:<br>a) Enter fully qualified catalogued PDS names.<br>b) Do not put quotes around the Data Set Names.<br>c) Enter PDS with the largest BLKSIZE (block size) first.<br>d) The files entered must be partitioned, & contain COPY members.<br>e) DSN(s) used here may be found in SYSLIB DD in COMPILE PROC.<br>f) If over ten (10) PDSs are needed, use batch JCL.<br>(P=B0765)<br>SNA Rest(0) 120150 1001056 10010                                                                                                    | Data set name 6 ===>                                                            |  |  |  |  |  |
| Data set name 8 ===><br>Data set name 9 ===><br>Data set name 10 ===> MARBL01.CDCDCOPY.COBOL<br>Notes on specifying PDSs:<br>a) Enter fully qualified catalogued PDS names.<br>b) Do not put quotes around the Data Set Names.<br>c) Enter PDS with the largest BLKSIZE (block size) first.<br>d) The files entered must be partitioned, & contain COPY members.<br>e) DSN(s) used here may be found in SYSLIB DD in COMPILE PROC.<br>f) If over ten (10) PDSs are needed, use batch JCL.<br>(P=B0765)<br>SNA Brady() 1203150 SOURCES                                                                                                    | Data set name 7 ===>                                                            |  |  |  |  |  |
| Data set name 9 ===><br>Data set name 10 ===> MARBL01.CDCDCOPY.COBOL<br>Notes on specifying PDSs:<br>a) Enter fully qualified catalogued PDS names.<br>b) Do not put quotes around the Data Set Names.<br>c) Enter PDS with the largest BLKSIZE (block size) first.<br>d) The files entered must be partitioned, & contain COPY members.<br>e) DSN(s) used here may be found in SYSLIB DD in COMPILE PROC.<br>f) If over ten (10) PDSs are needed, use batch JCL.<br>(P=B0765)<br>SIA Brady() 1263350 SOURCES                                                                                                    | Data set name 8 ===>                                                            |  |  |  |  |  |
| Data set name 10 ===> MARBL01.CDCDCOPY.COBOL         Notes on specifying PDSs:         a) Enter fully qualified catalogued PDS names.         b) Do not put quotes around the Data Set Names.         c) Enter PDS with the largest BLKSIZE (block size) first.         d) The files entered must be partitioned, & contain COPY members.         e) DSN(S) used here may be found in SYSLIB DD in COMPILE PROC.         f) If over ten (10) PDSs are needed, use batch JCL.         (P=B0765)         SNA         Rest(0)       2201500                                                                                                    | Data set name 9 ===>                                                            |  |  |  |  |  |
| Notes on specifying PDSs:         a) Enter fully qualified catalogued PDS names.         b) Do not put quotes around the Data Set Names.         c) Enter PDS with the largest BLKSIZE (block size) first.         d) The files entered must be partitioned, & contain COPY members.         e) DSN(s) used here may be found in SYSLIB DD in COMPILE PROC.         f) If over ten (10) PDSs are needed, use batch JCL.         (P=B0765)         SNA         Resdy(0)       72631560                                                                                                    | Data set name 10 ===> MARBL01.CDCDCOPY.COBOL                                    |  |  |  |  |  |
| <ul> <li>a) Enter fully qualified catalogued PDS names.</li> <li>b) Do not put quotes around the Data Set Names.</li> <li>c) Enter PDS with the largest BLKSIZE (block size) first.</li> <li>d) The files entered must be partitioned, &amp; contain COPY members.</li> <li>e) DSN(s) used here may be found in SYSLIB DD in COMPILE PROC.</li> <li>f) If over ten (10) PDSs are needed, use batch JCL.</li> <li>(P=B0765)</li> <li>814 (Rest/0) (2001550 (200765)</li> </ul>                                                                                                    | Notes on specifying PDSs:                                                       |  |  |  |  |  |
| <ul> <li>b) Do not put quotes around the Data Set Names.</li> <li>c) Enter PDS with the largest BLKSIZE (block size) first.</li> <li>d) The files entered must be partitioned, &amp; contain COPY members.</li> <li>e) DSN(s) used here may be found in SYSLIB DD in COMPILE PROC.</li> <li>f) If over ten (10) PDSs are needed, use batch JCL.</li> <li>(P=B0765)</li> <li>814 Rest(0) (260356 (77) (260356 (77) (260356)</li></ul> | <ul> <li>a) Enter fully qualified catalogued PDS names.</li> </ul>              |  |  |  |  |  |
| <ul> <li>c) Enter PDS with the largest BLKSIZE (block size) first.</li> <li>d) The files entered must be partitioned, &amp; contain COPY members.</li> <li>e) DSN(s) used here may be found in SYSLIB DD in COMPILE PROC.</li> <li>f) If over ten (10) PDSs are needed, use batch JCL.</li> <li>(P=B0765)</li> <li>SMA Rest(0) (260.1509 (SC0TCOS6 (CMA))</li> </ul>                                                                                                    | b) Do not put quotes around the Data Set Names.                                 |  |  |  |  |  |
| d) The files entered must be partitioned, & contain COPY members.<br>e) DSN(s) used here may be found in SYSLIB DD in COMPILE PROC.<br>f) If over ten (10) PDSs are needed, use batch JCL.<br>(P=B0765)<br>SIA Brady(I) (2633569 SCOTCOS6 (V/V) (26.927)                                                                                                    | c) Enter PDS with the largest BLKSIZE (block size) first.                       |  |  |  |  |  |
| e) DSN(s) used here may be found in SYSLIB DD in COMPILE PROC.<br>f) If over ten (10) PDSs are needed, use batch JCL.<br>(P=B0765)<br>SIA Ready(1) 706313500 SCOTCOS6 GLODY (PARAMAN CONTRACT)                                                                                                    | d) The files entered must be partitioned, & contain COPY members.               |  |  |  |  |  |
| f) If over ten (10) PDSs are needed, use batch JCL.           (P=B0765)           SIA         Ready(1)         70.63.195.00         06.027.                                                                                                    | <ul> <li>DSN(s) used here may be found in SYSLIB DD in COMPILE PROC.</li> </ul> |  |  |  |  |  |
| (P≈B0765)<br>SI/A Ready(1) 70.63.135.09 SC0TC056 08.027                                                                                                    | f) If over ten (10) PDSs are needed, use batch JCL.                             |  |  |  |  |  |
| \$1/A Ready(7) 70.63.135.69 SC01C056 08.027                                                                                                    | (P=B0765)                                                                       |  |  |  |  |  |
| auya Hereay (1) // 53.123.09 SC01C026 (82.027                                                                                                    |                                                                                 |  |  |  |  |  |
|                                                                                                    | (31)A INERXY (1) 0253,125.07 SCUTODS 00.027                                     |  |  |  |  |  |
|                                                                                                    |                                                                                 |  |  |  |  |  |
| Press enter to return to the menu                                                                                                    | Press enter to return to the menu                                               |  |  |  |  |  |

Option 4 is needed initially to provide USERID

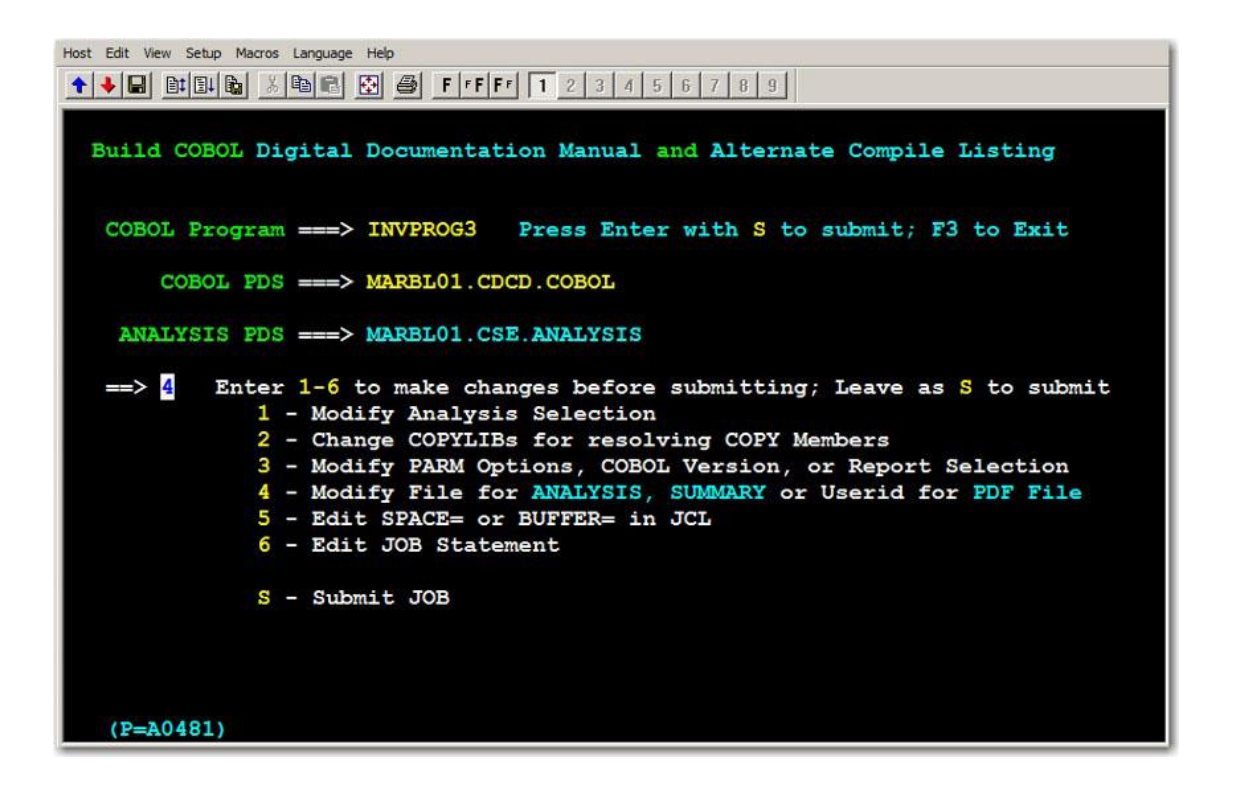

Modifying Install file for .ANALYSIS & .SUMMARY is possible here!

- 1. Enter Program Name
- 2. Verify or change input COBOL PDS
- 3. Use 'S' option to submit job

```
Host Edit View Setup Macros Language Help
★ ↓ ■ ■ ■ ▲ ■ ■ ● F + F + 1 2 3 4 5 6 7 8 9
  Build COBOL Digital Documentation Manual and Alternate Compile Listing
   COBOL Program ===> INVPROG3 Press Enter with S to submit; F3 to Exit
       COBOL PDS ===> MARBL01.CDCD.COBOL
    ANALYSIS PDS ===> MARBL01.CSE1.ANALYSIS
   ==> <mark>s</mark>
           Enter 1-6 to make changes before submitting; Leave as S to submit
              1 - Modify Analysis Selection
              2 - Change COPYLIBs for resolving COPY Members
              3 - Modify PARM Options, COBOL Version, or Report Selection
              4 - Modify File for ANALYSIS, SUMMARY or Userid for PDF File
              5 - Edit SPACE= or BUFFER= in JCL
              6 - Edit JOB Statement
              S - Submit JOB
   (P=A0481)
```

Pressing enter with option S submits job

# Recap Run Time Options

- 1. Choose Analysis Options
- 2. Specify COPYLIBs
- 3. Modify PARM options
- 4. Modify Analysis, Summary, USERID
- 5. Edit SPACE or Buffer Size
- 6. Enter JOB Statement
- S. Submit Command

(Initially used) (mostly unused) (Initially used) (mostly unused) (Initially used)

## Checking the Return Code for DDM

Check the return code after JOB finishes for return code of 0000, 0004, 0008, 0012 or 0016 similar to return codes from a COBOL compile.

Also check for <u>two</u> additional Return codes of 0000 used to create file 'userid.MANUAL4.progname.PDF'

Do a binary transfer of file: 'userid.MANUAL4.progname.PDF' from the mainframe to the PC or other platform.

Click Here to Return to Index

## Using the Analysis in a PDF Reader

# Overview of Digital Documentation Manual PDF (Many benefits)

Output is in PDF format available to any PDF reader

(PC, Adobe, MAC or any media)

Ideal for Analysis from anywhere

Doing a search with <u>&operand</u> is used in the DDM (Digital Documentation Manual) and in the Cobol Source Editor(Option 2)

Only in DDM, each data name has its own reduced Forward-Tracing chart

The DDM is created on the mainframe in PDF format and the user transfers file off the mainframe via a *simple* <u>BINARY</u> transfer

Documentation is now available off the mainframe

A PDF file prefixed with your USERID and a final suffix of PDF has been created on the mainframe and it is ready to download to the workstation. Use your installation's FTP product to transfer the file to the workstation. **The download type must be set to BINARY!** 

| S1 - Host File Transfer - Receive                                   |                                         | —      |                 | $\times$ |  |
|---------------------------------------------------------------------|-----------------------------------------|--------|-----------------|----------|--|
| <u>File</u> <u>T</u> ransfer <u>L</u> ist <u>V</u> iew <u>H</u> elp |                                         |        |                 |          |  |
| 🗅 📂 🗔 🐹 🚌 🐴 🐏 🧱 📖 🕕 🕕                                               |                                         |        |                 |          |  |
| Local Files                                                         | Host Files                              |        |                 |          |  |
| MARBL02.MANUAL4.INVPROG3.PDF                                        | 'MARBL02.MANUAL4.INVPROG3.PDF'          |        |                 |          |  |
| Name Size Date Type                                                 |                                         |        |                 | 5        |  |
| MARBL02.MA 164,224 11/06/2017 14:46 Adobe Acrobat Doc               | Binary V<br>CR/LF<br>Append             |        |                 |          |  |
|                                                                     |                                         |        |                 | -1       |  |
| C:\DDM ~ Ø                                                          | DSN Level: MARBL02.MANUAL4.INVPROG      | 3.PDF' | <u>R</u> efresh |          |  |
|                                                                     |                                         |        |                 |          |  |
| Transfer List                                                       |                                         |        |                 |          |  |
| Local File Local Path Direction                                     | Host File Options                       |        |                 | ^        |  |
| MARBL02.MANU C:\DDM <- Receive                                      | 'MARBL02.MANUAL4.INVPROG3.PDF' Binary   |        |                 |          |  |
| MARBL02.MANU C:\DDM <- Receive                                      | 'MARBL02.MANUAL4.INVPROG3.PDF' Binary   |        |                 |          |  |
| MARBLUZ.MANU C:UUM <- Receive                                       | MARBLUZ, MANUAL4, INVPROG3, PDF' Binary |        |                 |          |  |
| SPFLLIB C:\Great Lakes Software\Marble\Co Send ->                   | 'MARBL02.CDCDSPF.LLIB.TEMP' Binary      |        |                 |          |  |
| CICroat Lakas Saftwara Marbla Co. Cond >                            |                                         |        |                 | *        |  |

#### Many benefits to using Adobe or any other PDF reader

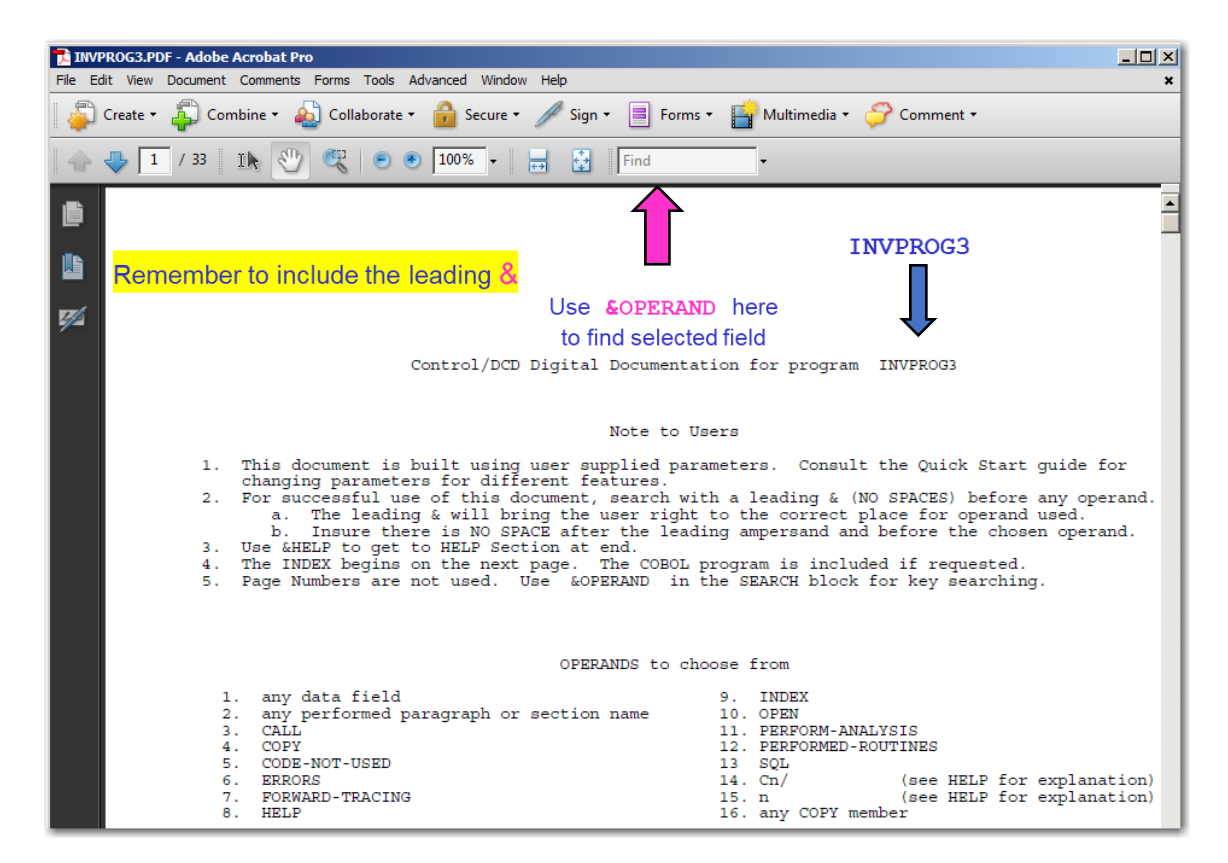

&INDEX points to DDM Index

| INVPROG3.PDF - Adobe Acrobat Pro |                                                                                                    |      |  |  |
|----------------------------------|----------------------------------------------------------------------------------------------------|------|--|--|
| File Edit View                   | Document Comments Forms Tools Advanced Window Help                                                              | ×    |  |  |
| Create 🕶                         | 🖆 Combine 🔹 🄬 Collaborate 🔹 🔒 Secure 👻 Sign 🔹 📑 Forms 🔹 📫 Multimedia 👻 ờ Commer                                 | nt • |  |  |
| 2                                | / 33 Ik 🖑 🤻 💿 🖲 100% - 📑 🚰 &INDEX - 🛐 🖹                                                                         |      |  |  |
| Ē                                |                                                                                                    |      |  |  |
|                                  |                                                                                                    |      |  |  |
|                                  | #INDEX &INDEX                                                                                                   |      |  |  |
|                                  | #COBOL PROGRAM HAS 546 RECORDS                                                                                  |      |  |  |
| <b>776</b>                       | #ENDSOURCE HAS I RECORDS                                                                                        |      |  |  |
|                                  | #HELPHAS 188 BECORDS                                                                                            |      |  |  |
|                                  | #CALL REPORT HAS 6 RECORDS                                                                                      |      |  |  |
|                                  | #COPY REPORT HAS 3 RECORDS                                                                                      |      |  |  |
|                                  | #PERFORM-ANALYSIS HAS 19 RECORDS                                                                                |      |  |  |
|                                  | #COPY=INVMAST1 HAS 29 RECORDS C1/                                                                               |      |  |  |
|                                  | #COPY=CDNTABLE HAS 31 RECORDS C2/                                                                               |      |  |  |
|                                  | #OPEN_REPORT HAS 8 RECORDS                                                                                      |      |  |  |
|                                  | #SQL REPORT HAS 2 RECORDS                                                                                       |      |  |  |
|                                  | #NARKATIVE REPORT HAS 1,662 RECORDS FORMAT 3<br>NOTES - FORMAT 2 OFFITES MORE BECORDS THAN FORMAT 2 OF FORMAT 1 |      |  |  |
|                                  | NOIES - FORMAI 3 CREATES MORE RECORDS THAN FORMAI 2 OR FORMAI 1<br>INCE ( ONTED LATTOIDINES ) DOD LESS DECODES  |      |  |  |
|                                  | (FORMAT 1) OF (2) REMOVES BOUTINE-NAMES FROM NARRATIVE                                                          |      |  |  |
|                                  | #FORWARD TRACING HAS 13 RECORDS                                                                                 |      |  |  |
|                                  | #CODE-NOT-USED HAS 19 RECORDS                                                                                   |      |  |  |
|                                  | #ERRORS HAS 6 RECORDS OMITTED                                                                                   |      |  |  |
|                                  | #PERFORMED-ROUTINES HAS 10 RECORDS                                                                              |      |  |  |
|                                  | # End of Index                                                                                                  |      |  |  |
|                                  | 1. IDENTIFICATION DIVISION.                                                                                     |      |  |  |
|                                  | 2. PROGRAM-ID. INVPROG3.                                                                                        |      |  |  |
|                                  | 3. AUTHOR. MARSHAL A. CRAWFORD.<br>4. INCRALLATION MADDLE COMDUTED INC. 1,800-352-1400                          |      |  |  |
|                                  | 4. INSTALLATION. MARSHE COMPUTER, INC. 1-800-252-1400.                                                          |      |  |  |

For examples see Search Operands

Click Here to Return to Index

## Using the Analysis on the Mainframe

## Introducing the COBOL Source Editor

COBOL Source Editor in ISPF

A Control/DCD analytical PDS report is produced as a member on the EDITFILE PDS that can be <u>browsed</u> or <u>edited</u> using ISPF using option 2. In this feature, ALL code, analytics, and reports remain on the mainframe.

| Host Edit View Setup Macros Language Help                               |  |  |  |  |
|-------------------------------------------------------------------------|--|--|--|--|
| ★ ↓ ■ ■ ■ ▲ ▲ ■ ■ ● F F F T 1 2 3 4 5 6 7 8 9                           |  |  |  |  |
|                                                                         |  |  |  |  |
|                                                                         |  |  |  |  |
| Control/DCD The Ultimate COBOL Program and Application Analysis Tool    |  |  |  |  |
| Option $=> 2$ Enter 1-6, H or use F3 to exit)                           |  |  |  |  |
|                                                                         |  |  |  |  |
| 1 Build a Digital Documentation Manual & Alterate Compile Listing       |  |  |  |  |
| 2 Build COBOL Program with F & operand Analysis for editing or browsing |  |  |  |  |
| 3 Save COBOL Program without F &operand Analysis after ISPF editing     |  |  |  |  |
| 4 Analyze a Cobol Application                                           |  |  |  |  |
| 5 Abend Analysis for Data Field Errors                                  |  |  |  |  |
| 6 Verify JCL Accuracy within an Application                             |  |  |  |  |
| H HELP                                                                  |  |  |  |  |
| Control (DCD Balance 2 2                                                |  |  |  |  |
| (P=DCD)                                                                 |  |  |  |  |

Select 2, and then press enter

Option 1 used to Modify Analysis Selection Option 2 used to Change COPYLIBs for resolving COPYs

```
Host Edit View Setup Macros Language Help

↑ ↓ □ □□□ □ × □□ □ × □ □ → F F F F 1 2 3 4 5 6 7 8 9

     Add Analysis to COBOL Member for ISPF editing
   COBOL Program ===> INVPROG3 Press Enter with S to submit; F3 to Exit
       COBOL PDS ===> MARBL01.CDCD.COBOL
    EDITFILE PDS ===> MARBL01.CSE.EDITFILE
   ==> 1
            Enter 1-6 to make changes before submitting; Leave as S to submit
               1 - Modify Analysis Selection
               2 - Change COPYLIBs for resolving COPY Members

    3 - Modify PARM Options, COBOL Version, or Report Selection
    4 - Modify File Name for EDITFILE, SUMMARY or BCKUPCOB

               5 - Edit SPACE= or BUFFER= in JCL
               6 - Edit JOB Statement
               S - Submit JOB
   Sample Edit Entry Panel - - - >
                                                             MARBL01
    to use after JOB finishes
                                                             UserLib
                                             Type EDITFILE
Member INVPROG3
   (P=A0482)
```

The user may choose what type of **ANALYSIS** information will be included in the ISPF EDITFILE

| 💻 1: 172.126.122.51 - TN3270 Plus 3.6.6                                                                                                    |  |  |  |  |
|----------------------------------------------------------------------------------------------------|--|--|--|--|
| Host Edit View Setup Macros Language Help                                                                                                    |  |  |  |  |
| ◆         ■         ■         ■         ■         F         F         1         2         3         4         5         6         7         8         9 |  |  |  |  |
| Modify Type Analysis provided                                                                                                    |  |  |  |  |
| Summary Management Reports ==> N (Y - Also sets SUMMARY options)                                                                                        |  |  |  |  |
| (R - Resets to Original Defaults)                                                                                                    |  |  |  |  |
| 1. ==> Y Add COPY Members 2. ==> Y CALL Analysis                                                                                                    |  |  |  |  |
| 3. ==> Y COBOL Source (add) 4. ==> Y COPY Analysis                                                                                                    |  |  |  |  |
| 5. ==> N CODE NOT USED (show) 6. ==> Y DD info (PIC & more)                                                                                             |  |  |  |  |
| 7. ==> I ERRORS Y, N or I 8. ==> 3 FORMAT 1, 2 or 3                                                                                                    |  |  |  |  |
| 9. ==> Y FORWARD TRACING 10. ==> Y HELP (how to use)                                                                                                    |  |  |  |  |
| 11. ==> N INDEXED BY (clause) 12. ==> N INDIRECT REFERENCES                                                                                             |  |  |  |  |
| 13. ==> N OMIT Name (use #) 14. ==> Y OCCURS and OPEN                                                                                                   |  |  |  |  |
| 15. ==> Y PERFORM Errors 16. ==> N PERFORMED ROUTINES                                                                                                   |  |  |  |  |
| 17. ==> Y SQL (show SQL info)                                                                                                    |  |  |  |  |
| 18. ==> N Use @-DD-number (of other name in P-D narrative)                                                                                              |  |  |  |  |
| Notes                                                                                                    |  |  |  |  |
| Errors = I shows INVALID DATA and WORKING-STORAGE fields with NO VALUE                                                                                  |  |  |  |  |
| Add COPY Members: allows adding some or all COPY members                                                                                                |  |  |  |  |
| DD info has: FROM-TO, SECTION, Level, Name, PIC, VALUE, USAGE & more                                                                                    |  |  |  |  |
| Format = 1 :has Verb Sequence and NO Performed Routines in Narrative                                                                                    |  |  |  |  |
| Format = 2 :has P-D Sequence and NO Performed Routines in Narratvie                                                                                     |  |  |  |  |
| Format = 3 :has P-D Sequence and DOES show Performed Routines in Narrative                                                                              |  |  |  |  |
| OMIT Name uses # as in: MOVE FIRST-NAME TO # (instead of THIS-FIELD)                                                                                    |  |  |  |  |
| Use @-DD-number uses @nnnn as in: MOVE FIRST-NAME @765 TO THIS-FIELD                                                                                    |  |  |  |  |
| (P=ASELE)                                                                                                    |  |  |  |  |

| essen Dehone Transfer View Soviet Hala                                   |                                                                                                    |                                                               |                                            |               |
|--------------------------------------------------------------------------|----------------------------------------------------------------------------------------------------|---------------------------------------------------------------|--------------------------------------------|---------------|
|                                                                          | 33. • · · · · ·                                                                                             |                                                               |                                            |               |
| Add Analysis to CO                                                       | BOL Member for                                                                                              | ISPF editing                                                  |                                            |               |
| COBOL Program ===> I                                                     | NVPROG3 Press                                                                                               | Enter with S                                                  | to submit; F3                              | to Exit       |
| COBOL PDS ===> M                                                         | ARBL02.CDCD.CNT                                                                                             | "L                                                            |                                            |               |
| EDITFILE PDS ===> M                                                      | ARBL02.CSE.EDIT                                                                                             | FILE                                                          |                                            |               |
| 1 - Modif<br>2 - Chang<br>3 - Modif<br>4 - Modif<br>5 - Edit<br>6 - Edit | y Analysis Sele<br>e COPYLIBS for<br>y PARM Options,<br>y File Name for<br>SPACE= or BUFFE<br>JOB Statement | COBOL Version<br>COBOL Version<br>EDITFILE, SUMM<br>R= in JCL | Members<br>or Report Se<br>MARY or BCKUPCO | lection<br>DB |
| <mark>S</mark> – Submi                                                   | t JOB                                                                                                    |                                                               |                                            |               |
| Sample Edit Entry Pa<br>to use after JOB fi                              | nel ><br>nishes                                                                                             | ISPF Library<br>Project<br>Group<br>Type                      | MARBL02<br>UserLib<br>EDITFILE             |               |
|                                                                          |                                                                                                    | mennaet                                                       | THAL 1003                                  |               |
| (P=A0482)                                                                |                                                                                                    |                                                               |                                            |               |

Use S option to submit job, then check return code.

Then go to the Member built in EDITFILE to browse or edit.

Go to EDIT or BROWSE panel to see CODE with Narrative. Use EDIT panel if user wants to <u>edit</u> source code for later saving.

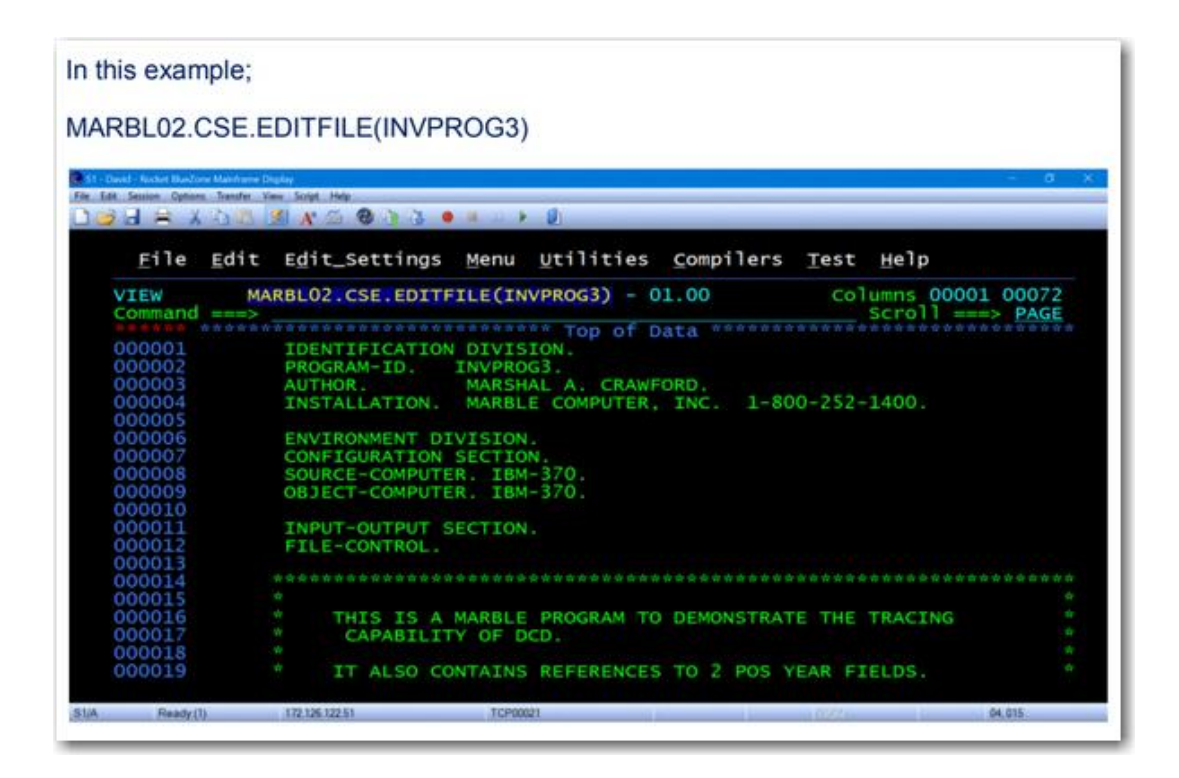

## Using **FIND** command to get documentation

Unique analysis is available – Leading & is required.

Example of a simple FIND: **FIND** &COPY List of operands available using a leading &.

| Field Name        | INDEX              |
|-------------------|--------------------|
| Performed Routine | OPEN               |
| CALL              | PERFORM-ERRORS     |
| COPY              | PERFORMED-ROUTINES |
| CODE-NOT-USED     | SQL                |
| ERRORS            | Cn/                |
| FORWARD-TRACING   | n FIRST            |
| HELP              | Copy-Member-Name   |

## FIND & Data-Name Example - F & INV-1-PART-NBR

| Host Edit View Setup Macros Language Help                        |
|------------------------------------------------------------------|
| ★ ↓ ■ ■ ■ ▲ ■ ■ ● F F F 1 2 3 4 5 6 7 8 9                        |
| File Edit Edit Settings Menu Utilities Compilers Test Help       |
|                                                                  |
| EDIT MARBL01.CSE2.EDITFILE(INVPROG3) - 01.00 Columns 00001 00072 |
| Command ===> Scroll ===> CSR                                     |
| 001029 (0036) &INV-1-PART-NBR &36&                               |
| 001030 In 1-8 of 01 INV-1-RECORD-IN                              |
| 001031 in FILE SECTION                                           |
| 001032 05 INV-1-PART-NBR                                         |
| 001033 Pic S9(8)                                                 |
| 001034 B-PROCESS-ALPHA-INVENTORY                                 |
| 001035 Move INV-1-PART-NBR to INV-M-PART-NBR @C1/4 (219)         |
| 001036 C-HANDLE-BETA-INVENTORY                                   |
| 001037 Call 'PARTNBR' using INV-1-PART-NBR (291)                 |
| 001038 Move INV-1-PART-NBR to INV-M-PART-NBR @C1/4 (292)         |
| 001039 D-FINISH-OTHER-INVENTORY                                  |
| 001040 Call 'PARTNBR' using INV-1-PART-NBR (370)                 |
| 001041 Move INV-1-PART-NBR to INV-M-PART-NBR @C1/4 (371)         |
| 001042 E-FORMAT-OUTPUT-RECORD                                    |
| 001043 Call 'PARTNBR' using INV-1-PART-NBR (434)                 |
| 001044 (0037) &INV-1-PART-NAME & &37&                            |
| 001045 In 9-28 of 01 INV-1-RECORD-IN                             |
| 001046 in FILE SECTION                                           |
| 001047 05 INV-1-PART-NAME                                        |
| 001048 Pic X(20)                                                 |

For examples see <u>Search Operands</u>

Click Here to Return to Index

## Using the Alternate Compile Listing

- Main source listing with Narrative
- many small supporting reports
- Condensed Data Division cross reference
- Alternate Compile Listing is <u>still available</u> and can be useful, though newer features are highly recommended!

## Condensed Procedure Division Lines put NARRATIVE on the 133-character source listing

## **DCD Narrative Description**

#### Part I

DCD Narrative on right:

70 01 INV-2-RECORD-IN.

> Move SPACES to # (444,555)

indicates PROCEDURE DIVISION lines:

- 444 MOVE SPACES TO INV-2-RECORD-IN.
- 555 MOVE SPACES TO INV-2-RECORD-IN.

## **DCD Narrative Description**

#### Part II

DCD Narrative:

71 05 INV-2-PART-NBR

> Move INV-M-PART @103 to # (447)

indicates the presence of:

#### **103** 05 INV-M-PART

and indicates PROCEDURE DIVISION line:

#### 447 MOVE INV-M-PART TO INV-2-PART-NBR.

## **Alternate Compile Listing**

#### **DATA DIVISION**

| SQ-NBR | 16 | PROGRAM-ID YEAR2POS | mm/dd/yyyy 73—80     | ) # REFER      | S TO DATA-NAME AT THIS LINE       |
|--------|----|---------------------|----------------------|----------------|-----------------------------------|
|        | 66 | FD INV-MAST-FILE-2  |                      | > Close # (21  | 4)                                |
|        |    |                     |                      | Open Outpu     | t # (197)                         |
|        | 67 | RECORD CONTAINS     | S 94 CHARACTERS      |                |                                   |
|        | 68 | BLOCK CONTAINS      | 0 RECORDS            |                |                                   |
|        | 69 | LABEL RECORDS A     | ARE STANDARD.        |                |                                   |
|        | 70 | 01 INV-2-RECORD-IN. |                      | > Move SPA     | CES to # (444)                    |
|        |    |                     |                      | Write # (23    | 1)                                |
|        | 71 | 05 INV-2-PART-NBF   | R PIC S9(8).         | > Move INV-I   | M-PART-NBR @103 to # (447)        |
|        | 72 | 05 INV-2-PART-NAM   | ME PIC X(20).        | > If 'NO       | N-UNIFORM-PART' = $\#$ (450)      |
|        |    |                     |                      | Move 'MAF      | RK-TO-REMOVE' to # (451)          |
|        |    |                     |                      | INV-M-         | PART-NM @104 to # (448)           |
|        | 73 | 05 INV-2-ORIG-DAT   | ΓE.                  | > Move INV-    | M-ORIG-DT @105 to # (453)         |
|        | 74 | 10 INV-2-ORIG-Y     | YEAR PIC 99.         |                |                                   |
|        | 75 | 10 INV-2-ORIG-N     | MONTH PIC 99.        |                |                                   |
|        |    | 76                  |                      | 05             | INV-2-ORIG-CONTACT-NAM PIC X(20). |
|        |    | > Mo                | ove INV-M-ORIG-NAM @ | 108 to # (455) |                                   |
|        |    |                     |                      |                |                                   |

## Quick description of Alternate Compile Listing

### **Tracing between DIVISIONs**

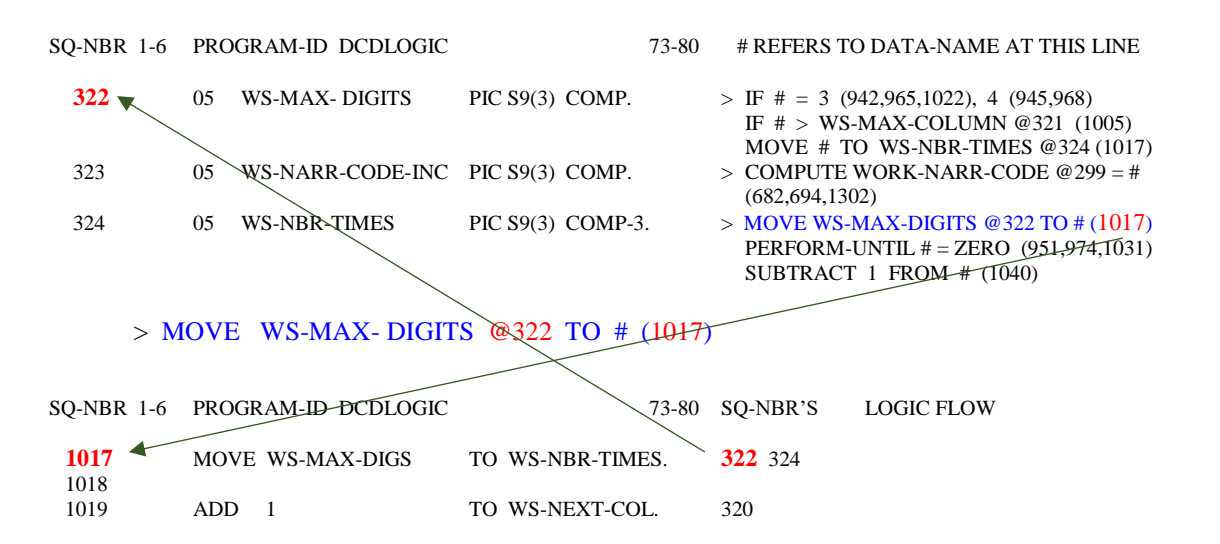

## Alternate Compile Listing PROCEDURE DIVISION

| SQ-NBR | 1—6 PROGRAM-ID YEAR2POS mm/dd/yyyy 73—80 | SQ-NBRS       | LOGIC FLOW                   |
|--------|------------------------------------------|---------------|------------------------------|
| 442    | E-FORMAT-OUTPUT-RECORD SECTION.          |               | PERFORMED BY 300 373         |
| 443    | E010-CLEAR-OUTPUT-RECORD.                |               |                              |
| 444    | MOVE SPACES TO INV-2-RECORD-IN.          | 70            |                              |
| 445    |                                          |               |                              |
| 446    | E020-FORMAT-RECORD.                      |               |                              |
| 447    | MOVE INV-M-PART-NBR TO INV-2-PART-NBR.   | 103 71        |                              |
| 448    | MOVE INV-M-PART-NM TO INV-2-PART-NAME.   | 104 <b>72</b> |                              |
| 449    |                                          |               |                              |
| 450    | IF 'NON-UNIFORM-PART' = INV-2-PART-NAME  | 72            |                              |
| 451    | MOVE 'MRK-REM' TO INV-2-PART-NAME.       | 72            |                              |
| 452    | PERFORM P-TEST-PARM-FIELD.               |               | PERFORM 523 THRU 538         |
| 453    |                                          |               |                              |
| 454    | E999-EXIT. EXIT.                         |               | RETURN TO PERFORM AT 300 373 |

Recap for Alternate Compile Listing

- Original way DCD created Narrative
- Still available for user's comfortable with it
- Control/DCD expanded on this Narrative to create the previously discussed DDM and yet to be discussed COBOL Source Editor
- Require more paging than newer features

# **Comparison Chart**

| Features                               | Control/DCD           | DCD/IV       |
|----------------------------------------|-----------------------|--------------|
| Abend Analysis                         | <ul> <li>✓</li> </ul> | ×            |
| Alternate Compile Listing              | $\checkmark$          | $\checkmark$ |
| Analysis of Multiple COBOL programs    | $\checkmark$          | $\checkmark$ |
| Assist in Conversion to Cobol 6        | $\checkmark$          | ×            |
| Supports COBOL 6 code                  | $\checkmark$          | ×            |
| COBOL Source Editor                    | $\checkmark$          | ×            |
| Compile Mode                           | ×                     | $\checkmark$ |
| Dead Code Analysis                     | $\checkmark$          | $\checkmark$ |
| Digital Documentation Manual           | $\checkmark$          | X            |
| Abbreviated Forward Tracing            | $\checkmark$          | X            |
| Forward Tracing                        | $\checkmark$          | X            |
| INDEX                                  | $\checkmark$          | X            |
| JCL Analysis                           | $\checkmark$          | $\checkmark$ |
| PERFORM Analysis and listing Errors    | $\checkmark$          | ×            |
| Procedure Division Narrative           | $\checkmark$          | <            |
| Performed Routine with activity        | $\checkmark$          | ×            |
| Search by & character before operand   | $\checkmark$          | ×            |
| Simplified ISPF Panels                 | $\checkmark$          | ×            |
| System Record Analysis across programs | $\checkmark$          | $\checkmark$ |

Click Here to Return to Index

Support

Marble Computer, Inc

1-800-252-1400

www.marblecomputer.com

Training@marblecomputer.com

Tech@marblecomputer.com

Sales@marblecomputer.com